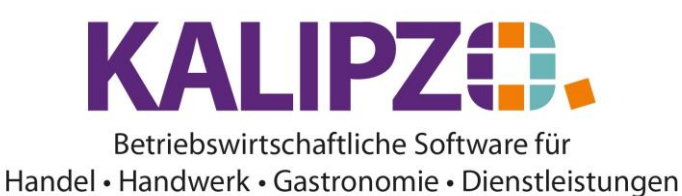

## Kassieren mittels Favoritenbuttons

Voraussetzung hierfür ist, dass vorab die Favoritenbuttons angelegt wurden.

| Angebotspaket auswählen | Aktionsrabatt eingeben | Artikelnummer selektieren | Artikelbezeichnung suchen |
|-------------------------|------------------------|---------------------------|---------------------------|
| Artikelbuttons          | Artikelscan            | Weiter(F2 oder >)         | Hauptmenü (ESC)           |

Im üblichen Kassiervorgang können Sie nun den Button Artikelbuttons klicken.

Dann erscheint die erste Ebene Ihres angelegten Favoritenmenüs.

In diesem Beispiel ist der erste Button inaktiv, da hinter diesem keine Artikel hinterlegt sind.

| Favoriten         | Fische                   | drittes Menü mit 20Z      |                    |
|-------------------|--------------------------|---------------------------|--------------------|
|                   |                          |                           |                    |
|                   |                          |                           |                    |
|                   |                          |                           |                    |
|                   |                          |                           |                    |
| Erste Seite(Home) | Vorherige Seite(Page Up) | Nächste Seite (Page Down) | Letzte Seite (End) |
| Artikelliste      | Ebene hoch(<)            | Weiter (F2 oder ≻)        | Hauptmenü (ESC)    |

Wählen Sie nun den gewünschten Button aus.

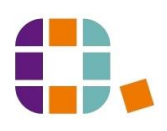

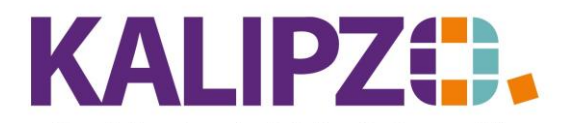

Betriebswirtschaftliche Software für Handel • Handwerk • Gastronomie • Dienstleistungen

| Auswahl Artikel/Dienstleistungen für Laufkunde |                           |                           |                    |
|------------------------------------------------|---------------------------|---------------------------|--------------------|
| Küchenfertig                                   | Geräuchert                | Filet                     | Lebend             |
|                                                |                           |                           |                    |
|                                                |                           |                           |                    |
|                                                |                           |                           |                    |
|                                                |                           |                           |                    |
| Erste Seite (Home)                             | Vorherige Seite (Page Up) | Nächste Seite (Page Down) | Letzte Seite (End) |
| Artikelliste                                   | Ebene hoch ( < )          | Weiter(F2 oder >)         | Hauptmenü (ESC)    |

Sie befinden sich nun in einer Unterebene. Mittels des Buttons **Ebene hoch** können Sie wieder zurückspringen.

Möchten Sie nun doch die übliche Artikelauswahlliste, können Sie auf den Button Artikelliste klicken.

Haben Sie eine Artikelebene erreicht, sieht die Übersicht je nach Artikeln so aus:

| RB-Forelle Filet        | Lachsforelle Filet        | Goldforelle Filet         | Saibling Filet     |
|-------------------------|---------------------------|---------------------------|--------------------|
| - 0,0 +                 | - 0,0 +                   | - 0,0 +                   | - 0,0 +            |
| Zander Filet<br>- 0,0 + |                           |                           |                    |
|                         |                           |                           |                    |
| Erste Seite (Home)      | Vorherige Seite (Page Up) | Nächste Seite (Page Down) | Letzte Seite (End) |
| Artikelliste            | Ebene hoch ( < )          | Weiter(F2 oder >)         | Hauptmenü (ESC)    |

Mit den Buttons + oder - können Sie nun in der vorab eingestellten Schrittweite die Mengen einstellen. Dies geht entweder mit der Maus oder bei Touchscreens auch mittels Touch.

Farblich sehen Sie die Hervorhebung der ausgewählten Artikel.

In Gelb sind die gewählten Artikel hinterlegt. Mit Rot werden Artikel mit negativen Mengen (z.B. bei Umtausch) markiert.

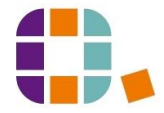

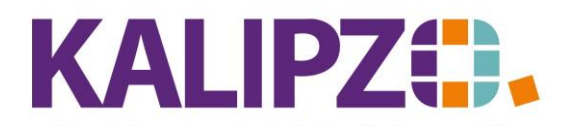

## Kassieren mittels Favoritenbuttons

Betriebswirtschaftliche Software für Handel • Handwerk • Gastronomie • Dienstleistungen

| Auswahl Artikel/Dienstleistungen für Laufkunde |                          |                           |                    |
|------------------------------------------------|--------------------------|---------------------------|--------------------|
| RB-Forelle Filet                               | Lachsforelle Filet       | Goldforelle Filet         | Saibling Filet     |
| - 4,0 +                                        | - 0,0 +                  | - 0,0 +                   | 1,0 +              |
|                                                |                          |                           |                    |
| Zander Filet                                   |                          |                           |                    |
| - 1,0 +                                        |                          |                           |                    |
|                                                |                          |                           |                    |
|                                                |                          |                           |                    |
|                                                |                          |                           |                    |
|                                                |                          |                           |                    |
|                                                |                          |                           |                    |
|                                                |                          |                           |                    |
|                                                |                          |                           |                    |
| Erste Seite (Home)                             | Vorherige Seite(Page Up) | Nächste Seite (Page Down) | Letzte Seite (End) |
|                                                |                          |                           |                    |
|                                                |                          |                           |                    |
| Artikelliste                                   | Ebene hoch ( < )         | Weiter(F2 oder >)         | Abbruch (ESC)      |
|                                                |                          |                           |                    |

Bewegen Sie sich so lange zwischen den Ebenen hin und her, bis Sie alle Artikel erfasst haben. Klicken Sie dann auf Weiter oder drücken Sie F2.

|                                                                                                    | Zahlungsoption                                                                                                    | en für Laufkunde                  |                      |
|----------------------------------------------------------------------------------------------------|----------------------------------------------------------------------------------------------------|-----------------------------------|----------------------|
| Anzahl Artikel-Nr.<br>1,0 2<br>1,0 8<br>4,0 111<br>-1,0 222                                                                       | VE ME Artikelbezeichnu<br>1,0Kg Saibling Küchenf<br>1,0Kg Saibling geräuch<br>1,0Kg Regenbogenforell<br>1,0Kg Saibling Filet | ng Ges<br>ertig<br>ert<br>e Filet | amtpreis Bemerkung   |
| 1,0 444                                                                                                    | 1,0Kg Zander Filet                                                                                                    |                                   |                      |
| gewählter Prozentsatz für Rabatt:0,0<br>gewählte Zahlungsart:Bar<br>Summe ohne Umsatzsteuer:0,00<br>Summe mit landw. Umsatzsteuer |                                                                                                    | kein Rabatt                       | individueller Rabatt |
| Summe mit ermäß. Umsatzsteuer:<br>Summe mit voller Umsatzsteuer:<br>Einlösung Gutschein: 0,00<br>Zu bezahlen:                     |                                                                                                    | 10% Rabatt                        | 20% Rabatt           |
| Gutschein einlösen                                                                                                    |                                                                                                    | Zahlungsart ändern                |                      |
| Artikelliste                                                                                                    | Zurück (<)                                                                                                    | Weiter(F2 oder ≻)                 | Abbruch (ESC)        |

Hier erhalten Sie die Übersicht aller zu kassierenden Artikel.

Diese können Sie nun wie gewohnt kassieren oder Sie nehmen über die **Artikelliste** bzw. über den Button **Zurück** noch Änderungen vor.

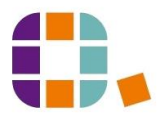